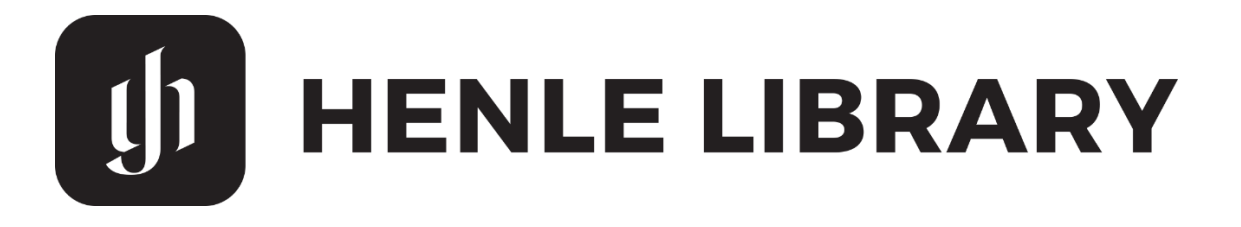

## Anleitung zur Nutzung der Henle App für Hochschulangehörige der Musikhochschule Mannheim:

Henle Library – Campus Edition

1. Erstellen Sie einen App-Account unter https://www.henle-library.com/de/campusedition/. Dazu müssen Sie im Netz (WLAN) der Musikhochschule Mannheim befinden.\*

| 🐠 HENLE LIBRARY                                                                                                    | BOTSCHAFTER     | FEATURES    | COUPONS      | CAMPUS EDITION                  | SUPPORT | DE EN 汉 |
|----------------------------------------------------------------------------------------------------|-----------------|-------------|--------------|---------------------------------|---------|---------|
| HE                                                                                                    | NLE LIBRA       | RY - C      | AMPUS        | 6 EDITION                       |         |         |
| Der vollständige digitale Urtextkatalog für Studierende und Lehrende an Musikhochschulen,<br>Konservatorien und Universitäten. |                 |             |              |                                 |         |         |
| E                                                                                                    |                 | » D         | ie Campus E  | dition auf einen B              | lick    |         |
| ante                                                                                                    | a faith a fr    | » Al<br>» U | nsere größt  | nformationen (PDF<br>en Partner | )       |         |
| San 12                                                                                                    | at a part of    | » Ar        | ccount anleg | gen                             |         |         |
| an 112                                                                                                    | Tan Transferrer | » A         | ccount reval | idieren                         |         |         |

- 2. Verwenden Sie ausschliesslich die institutionelle E-Mail-Adresse (@staff.muhomannheim.de; @students.muho-mannheim.de) sowie ein sicheres Passwort (keine Sonderzeichen).
- 3. Bestätigen Sie Ihre E-Mail-Adresse, indem Sie auf den Link klicken, den Sie per Mail erhalten haben.
- 4. Laden Sie die App auf Ihr Tablet (nicht auf Smartphones). Suchen Sie dazu im App-Store/Google Play nach "Henle Library". (Zur Info: die App ist nur für Apple iPads, Apple-Computer mit M1/M2-Chip, Android-Tablets und Chromebooks verfügbar.)

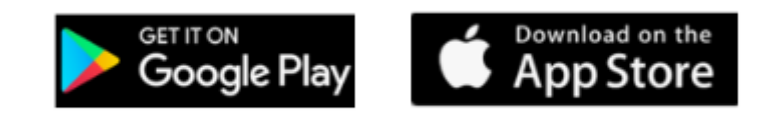

5. NutzerInnen müssen ihren Institutions-Account von Zeit zu Zeit (alle 3 Monate) revalidieren. Gehen Sie dazu auf https://www.henle-library.com/de/campus-edition/, während Sie sich im

Netz der Musikhochschule Mannheim befinden (vor Ort oder verbunden mit VPN).

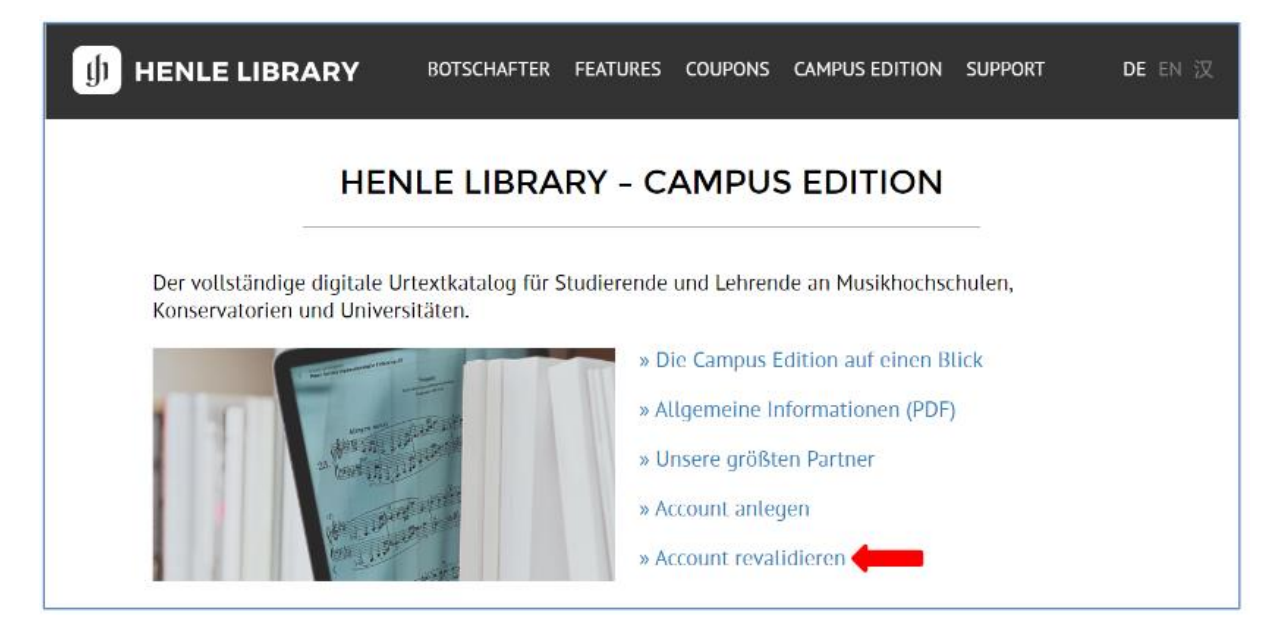

\*Besitzen Sie bereits einen App-Account und möchten Ihre persönlichen Daten und Einstellungen auf einen Institutionen-Account übertragen? Wenn ja, loggen Sie sich in der App in Ihren bestehenden Account ein und wählen Sie in der Account-Übersicht "Account übertragen". Geben Sie dort die E-Mail-Adresse ein, an die Sie die Daten über tragen möchten. Loggen Sie sich anschließend in der App in den Institutionen-Account ein.

Kurzeinführung auch hier: https://www.youtube.com/watch?v=FKQwaJSzyn0

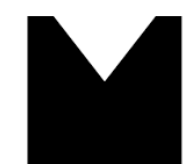

Staatliche Hochschule für Musik und Darstellende Kunst Mannheim University of Music and Performing Arts